# Google Mapにお店情報を追加する方法(無料)

### ● Googleの画面のフッターにある「ビジネス」をクリックします。

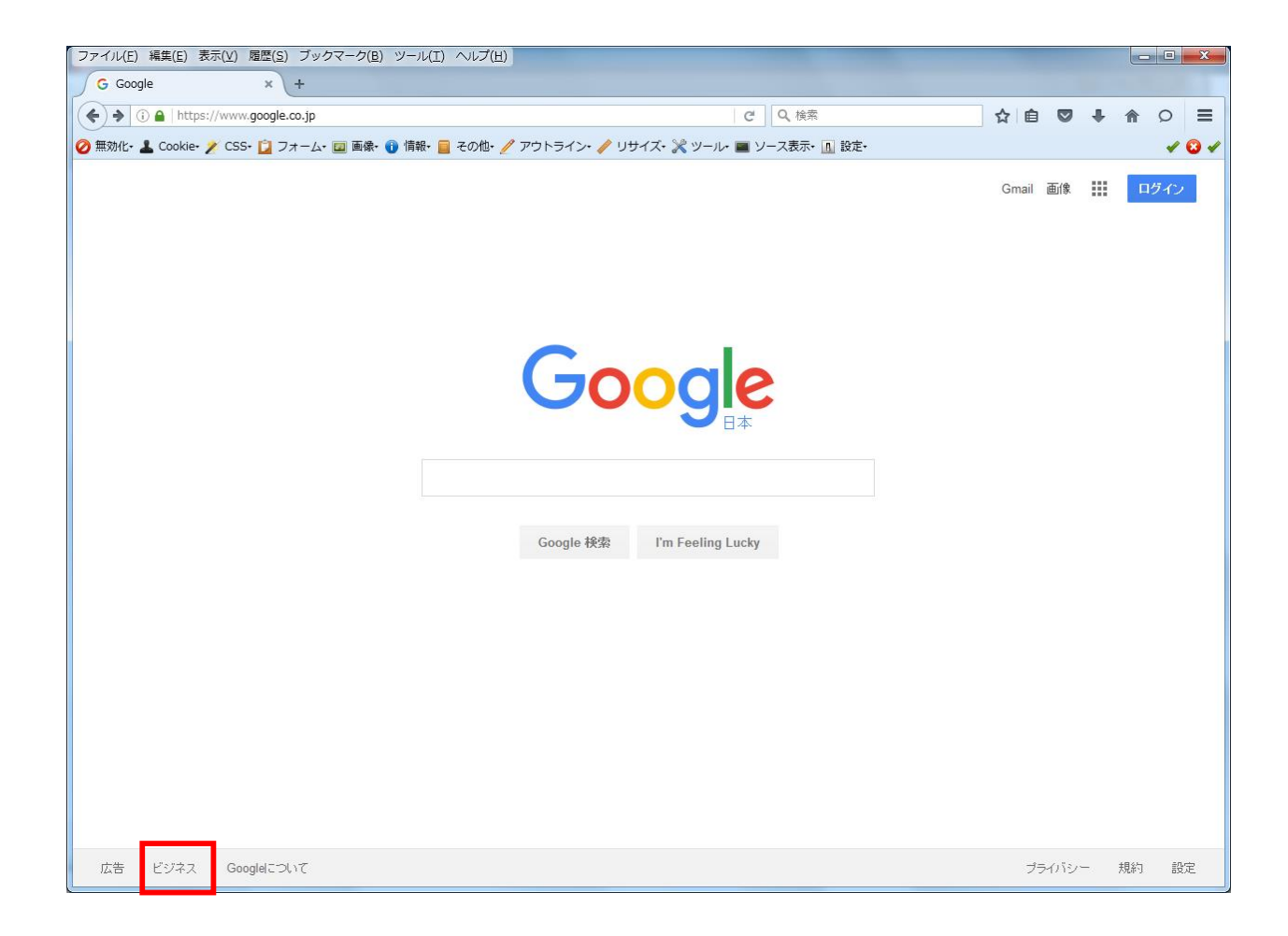

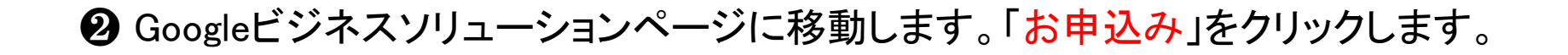

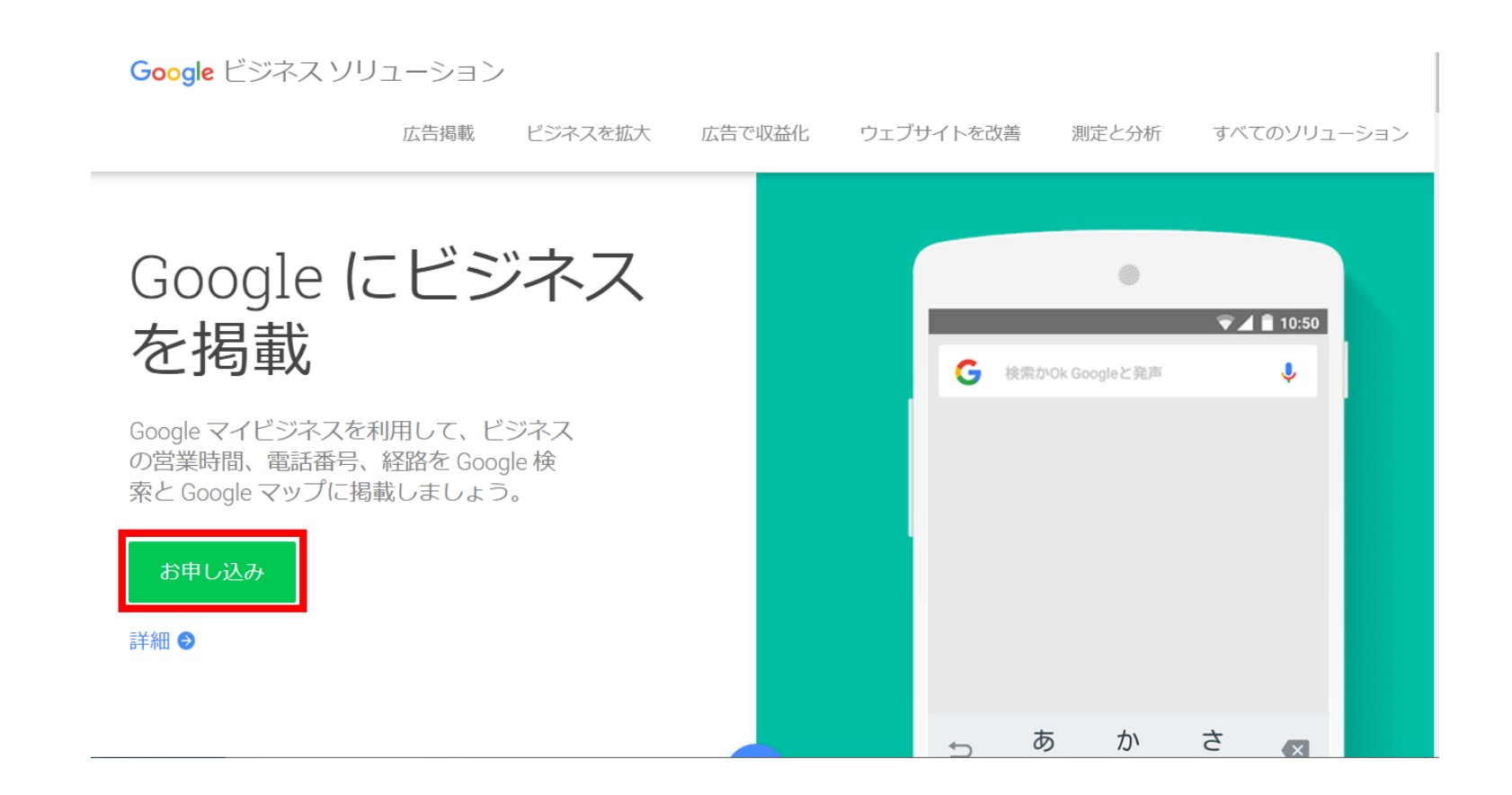

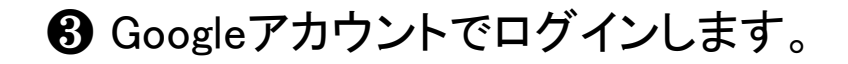

|                                       |                                | Google             |                       |  |  |  |  |
|---------------------------------------|--------------------------------|--------------------|-----------------------|--|--|--|--|
| Google                                |                                |                    |                       |  |  |  |  |
|                                       | Google                         | マイビジネス             | に移動                   |  |  |  |  |
| メールアドレスまたは電話番号<br> yourname@gmail.com |                                |                    |                       |  |  |  |  |
| メール                                   | アドレスを忘                         | れた場合               |                       |  |  |  |  |
| ご自分の<br>して非分                          | Dパソコンで <sup>対</sup><br>公開でログイン | ない場合は、ゲ<br>ンしてください | 『ストモードを使用<br>ヽ。詳細<br> |  |  |  |  |
| アカウン                                  | ントを作成                          |                    | 次へ                    |  |  |  |  |
|                                       |                                |                    |                       |  |  |  |  |

### ④マイビジネスの情報編集画面から「ビジネス拠点を追加」を編集します。

### ■ Google マイビジネス ※マイビジネスのページではお店の基本情報も入力します。

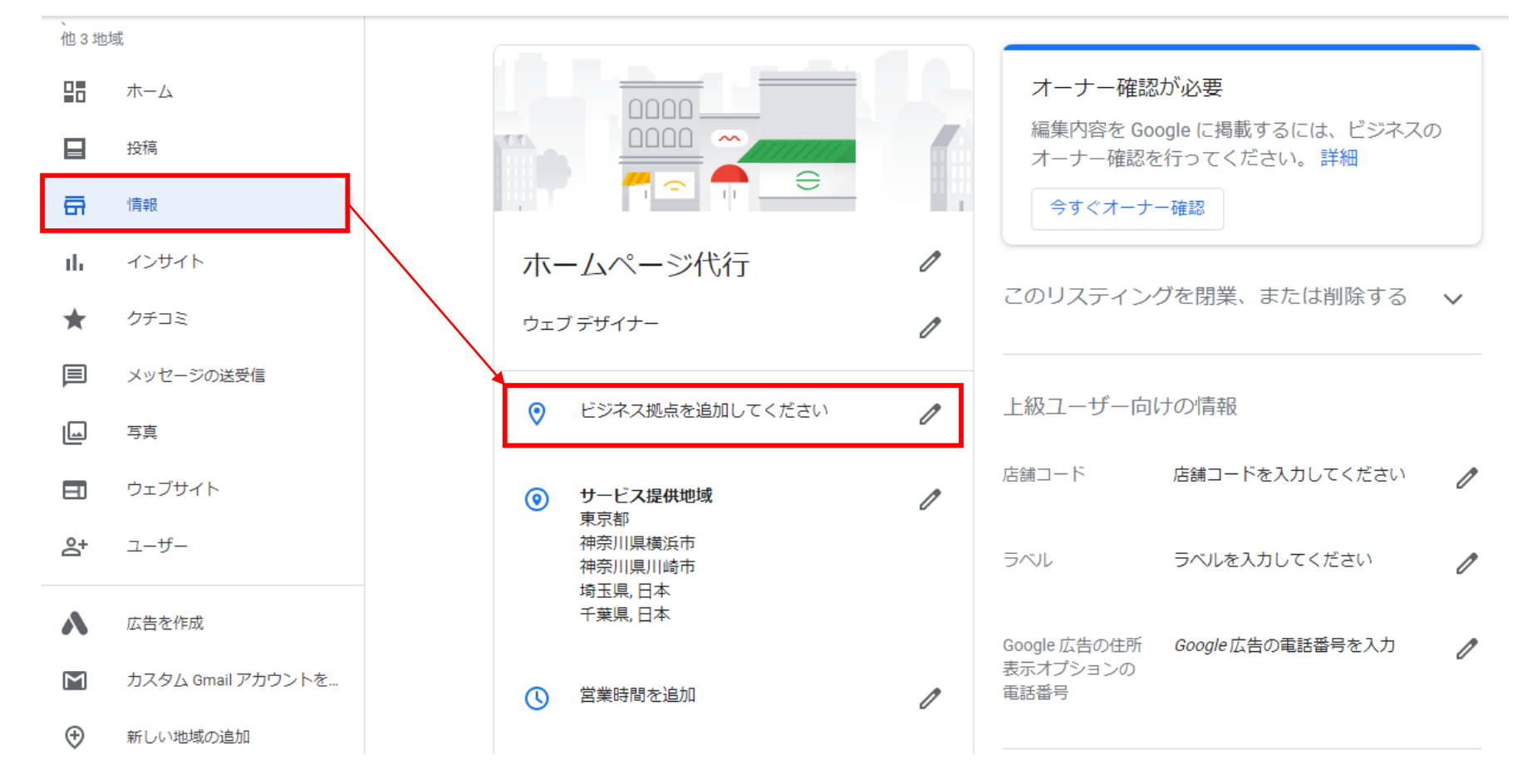

## ❺ 住所を入力し地図上にピンをたてます。

#### ビジネス拠点

住所を追加すると、Google にビジネス拠点を表示できるようになります。店舗や事務所などの拠点がない場合は、空欄のままにしてください。

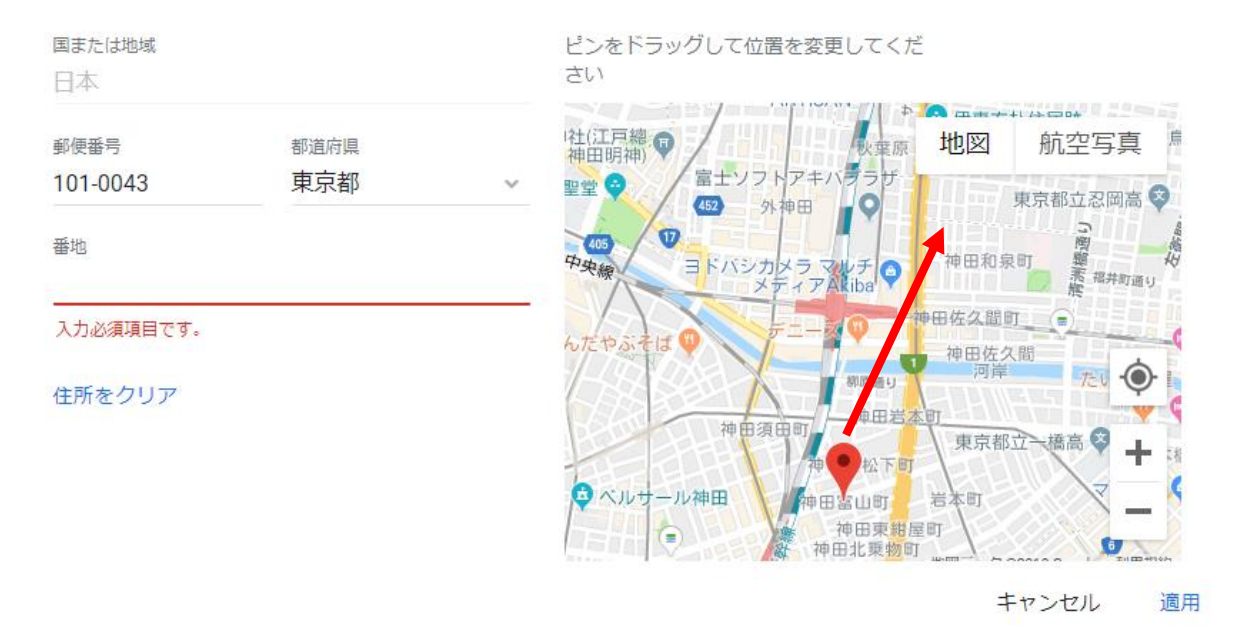

注:編集内容の品質確認が行われることがあり、公開されるまでに3日ほどかかる場合があります。詳細

ピンの位置を移動したいときは マーカーを左クリックしながら (プレスしながら)動かせます。

### ⑥オーナーの確認を行います。(郵送でのコード発行依頼)

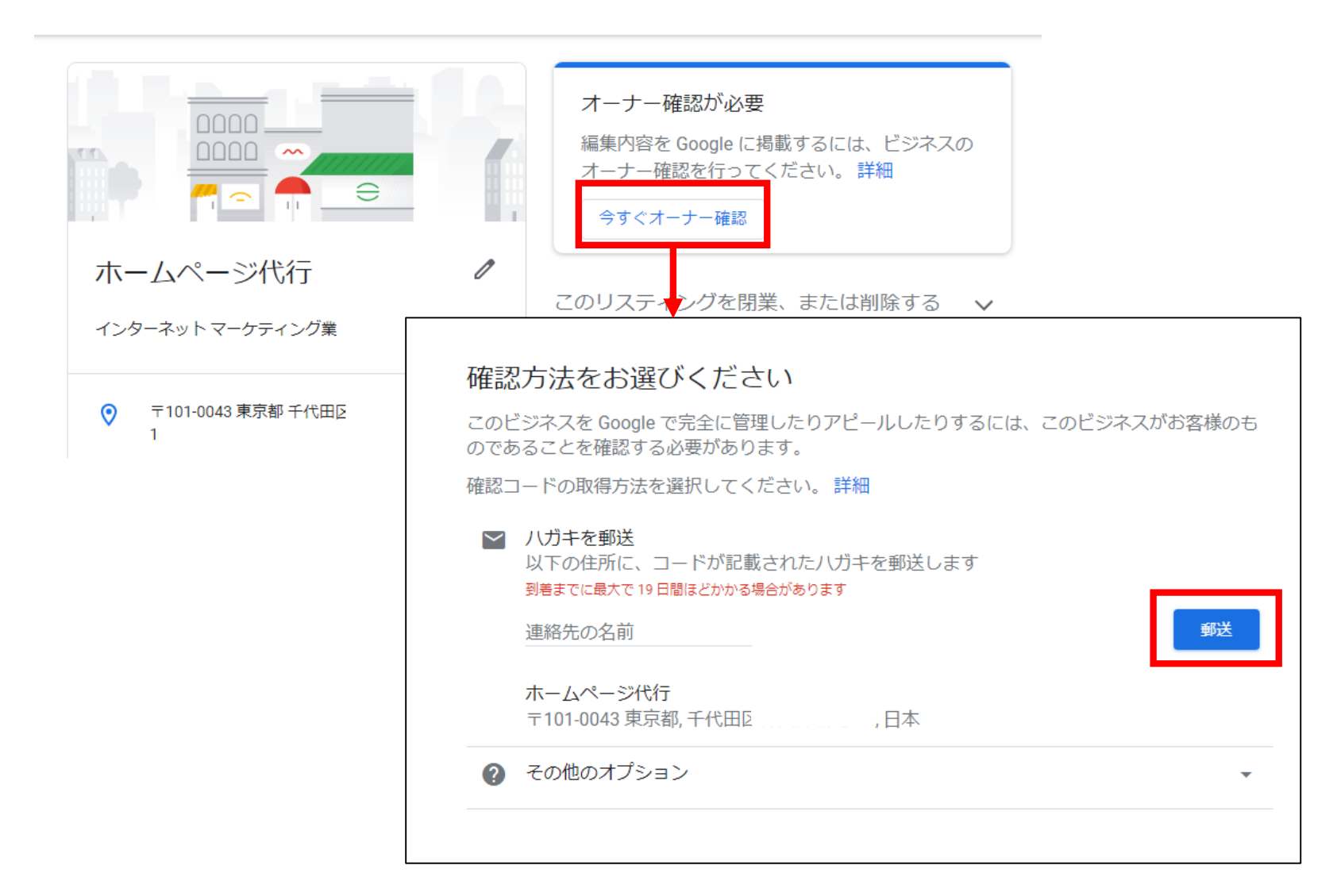

### ⑦ 同意確認(郵送でのコード発行依頼)

※この画面は旧画面です。現在は変更されている場合がございます。

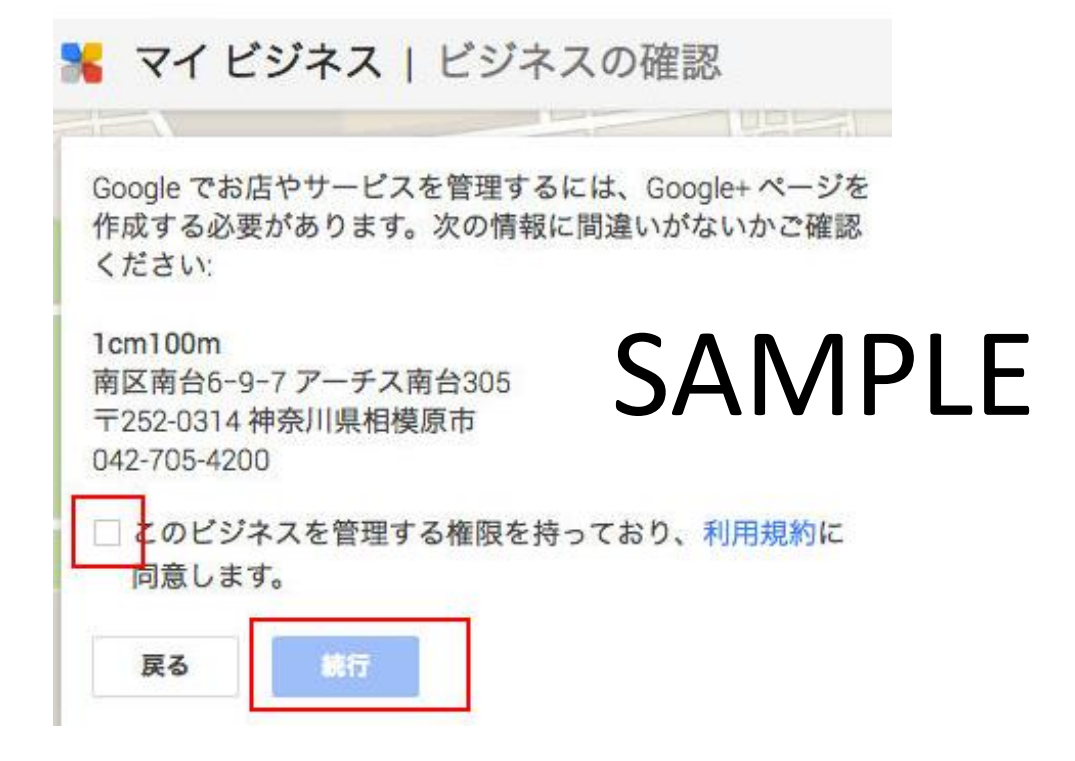

確認画面になりますので「続行」をクリックします。

続行後、あなたが本当にこのお店の関係者か確かめるためにこの住所にハガキを送りますけどいいですか、

という趣旨のメッセージが表示されるので、クリックします。

※ビジネス確認が電話でできるときは、電話確認して、5ケタの数字をメモします。

確認番号が届いたら・・・(郵送でのコード到着を待ちます)

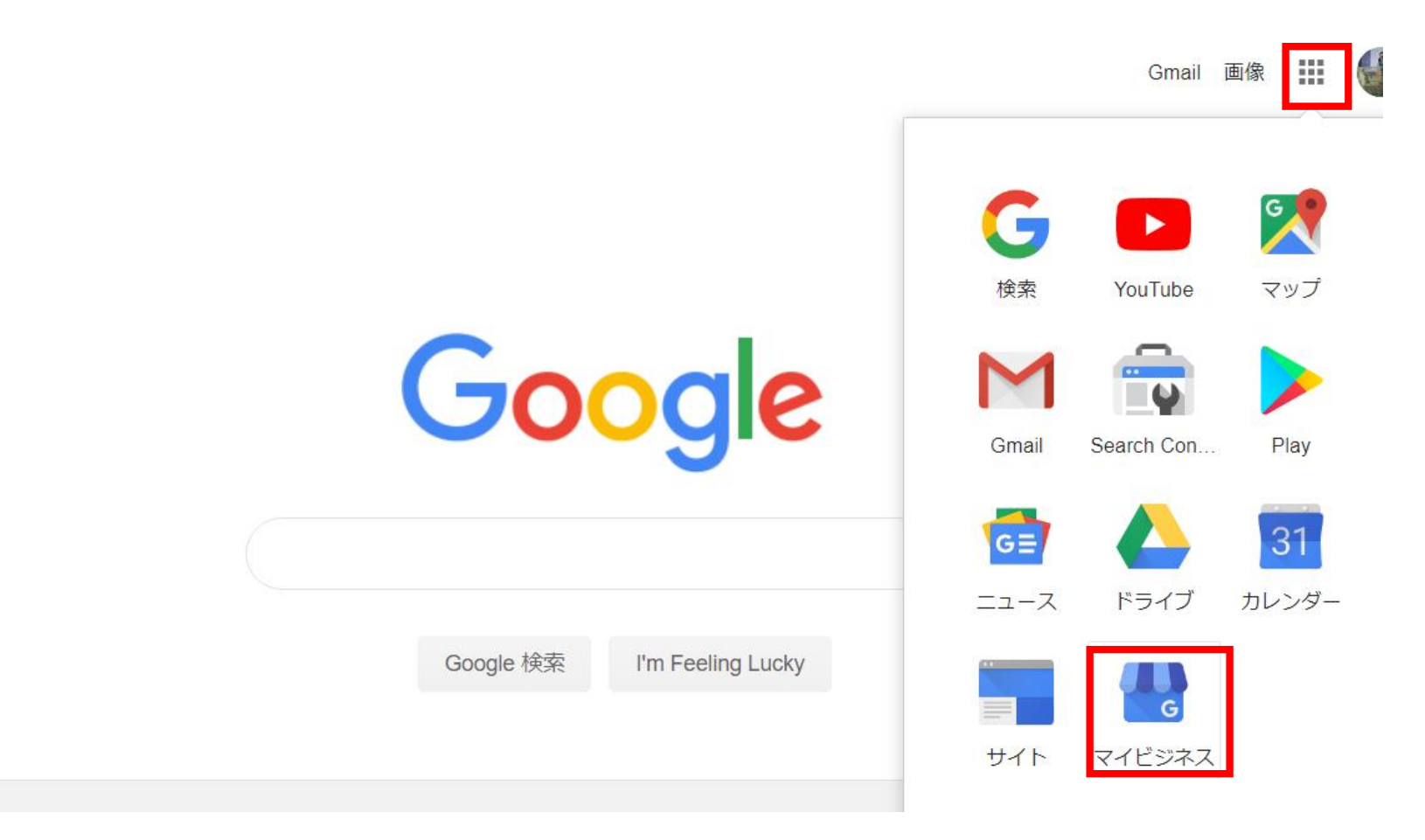

Googleマイビジネスにログインします

### ❸【オーナー確認】のボタンをクリックしコード欄に届いたコードを入力します。

| Google          | .⊐-9', ~                                                   | ジ、放務を検索                                                                             | 9                                                                     | +1cm10, | III 🗘 🛤 🛄 |
|-----------------|------------------------------------------------------------|-------------------------------------------------------------------------------------|-----------------------------------------------------------------------|---------|-----------|
|                 | 8                                                          | 現在、1cm100m ページとして G                                                                 | cogle+ を使用しています。                                                      | CK      |           |
| 🐝 २न ४४३२ -     | ×                                                          |                                                                                     | 13                                                                    | フリック    |           |
|                 |                                                            | MND-FERMURUS. 80                                                                    | 03-8899228 3-888                                                      | J.      |           |
| Ø 7<br>• #<br>• | <b>1cm10</b><br>жант-ези<br>+ 07-0,<br>-4-4-911####<br>+ + | 0000<br>の初介文を送加してください<br>し 042-705-4200<br>〇 京原時間を送加<br>〇 下来を送加<br>〇 下来を送加<br>〇 下ーチ | © 927946 EMM<br>© 927946 EMM<br>• 1252-0814 MARINAR<br>*// 1977-61800 |         | ●-77-FA.  |

※この画面は旧画面です。現在は変更されている場合がございます。

コードを入力すると、Googleマイビジネスのオーナー確認が完了し、

GoogleMapに店舗情報が掲載される他、Googleのマーケティングツールを利用できるようになります。

ご案内

### Google でのビジネスリスティングのオーナー確認について

ハガキ以外の方法もございます。詳細はGoogle提供のこちらのページをご参照ください。

マニュアル提供 hp-daiko.com ホームページ代行

https://hpdaiko.amebaownd.com/